## ロシア語(キリル文字)の入力方法

以下に、Windows Me において、ロシア語の文字をキー入力できるようにするための設定手順を説明します。

- 「スタート」ボタンをクリックし、「設定」から「コントロールパネル」を クリックします。
- アプリケーションの追加と削除」をダブル・クリックして開き、「Windows ファイル」タブをクリックします。
- 「ファイルの種類」または「コンポーネントの種類」の一覧から「他国語サ ポート」または「複数の言語サポート」をクリックして選択し、「詳細」ボ タンをクリックします。
- -覧から「キリル言語サポート」または「キリル言語」をクリックして選択し、「OK」をクリックします。
- 5. 再度「OK」をクリックします。ロシア語関連のファイルのコピーが行われ、 最後にコンピューターの再起動のためのメッセージが表示されますので、画 面の指示に従います。
- 「スタート」ボタンをクリックし、「設定」から「コントロールパネル」を クリックします。
- 「キーボード」をダブル・クリックして開き、「言語」タブをクリックします。
- 5.「追加」ボタンをクリックし、「言語」(の右側の小さな をクリックして) 一覧の中から「ロシア語」を選択し、「OK」ボタンをクリックします。
- 9. 再度「OK」をクリックします。

以上でロシア語をキー入力できる環境ができました。

あとは、Word や Out look Express といったアプリケーション・プログラムを使用中に、 言語インジケーター(タスク・バーの右端にあり、通常は日の丸と筆が一緒になったアイ コンが表示されている)をクリックして「ロシア語」を選択することにより、そのプログ ラムでロシア語の文字を入力することができるようになります。

どのキーがどの文字に対応しているのかについては、実際にキー入力をしながらご自分 で確認してみて下さい。